# **OHJEET ZOOMIN KÄYTTÖÖN**

## Sisältö ja pikalinkit ohjeisiin:

- 1. Tapahtumaan liittyminen
- 2. Jos et käytä linkkiä
- 3. <u>Hyväksy "Avaa linkki"</u>
- 4. Jos tapaaminen ei ole vielä alkanut, olet odotushuoneessa
- 5. Kun pääset tapahtumaan
- 6. <u>Valikko</u>
- 7. <u>Kamera</u>
- 8. <u>Mikrofoni</u>
- 9. <u>Chat</u>
- 10. Vaihda käyttäjänimesi
- 11. Pyydä puheenvuoroa
- 12. <u>Reaktiot</u>
- 13. Profiilisi taustakuva
- 14. Muut asetukset
- 15. Poistu tapaamisesta

#### **1. TAPAHTUMAAN LIITTYMINEN**

- a. käytä linkkiä, joka sinulle lähetetään sähköpostiin
- tai
- b. avaa selaimella zoom.us

tai

c. lataa sovellus puhelimesi sovelluskaupasta.

Jos avaat selaimella, suosittelemme vahvasti käyttämään Google Chromea, sillä muilla selaimilla on ollut ongelmia.

# 2. JOS ET KÄYTÄ LINKKIÄ

d. syötä "Join a meeting" tapahtumatunnus, jonka olet saanut sähköpostiin

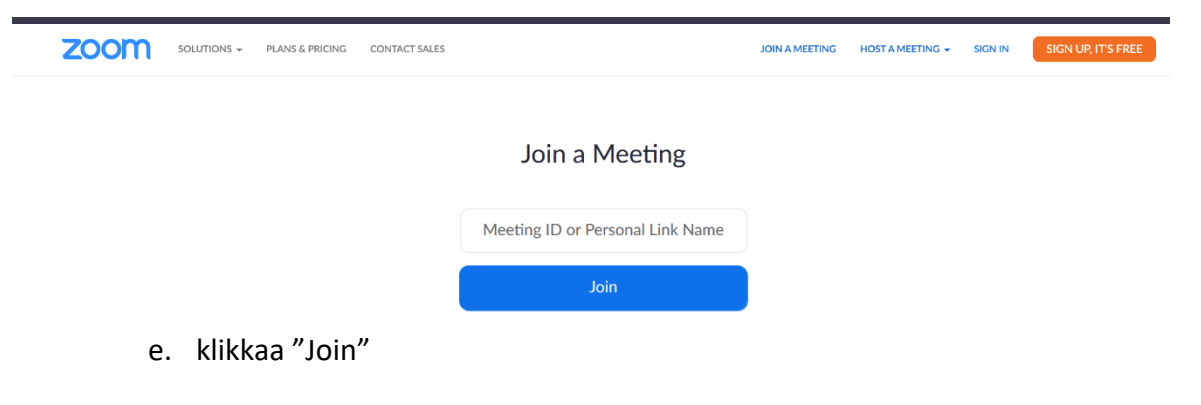

#### **3. ΗΥVÄKSY "AVAA LINKKI"**

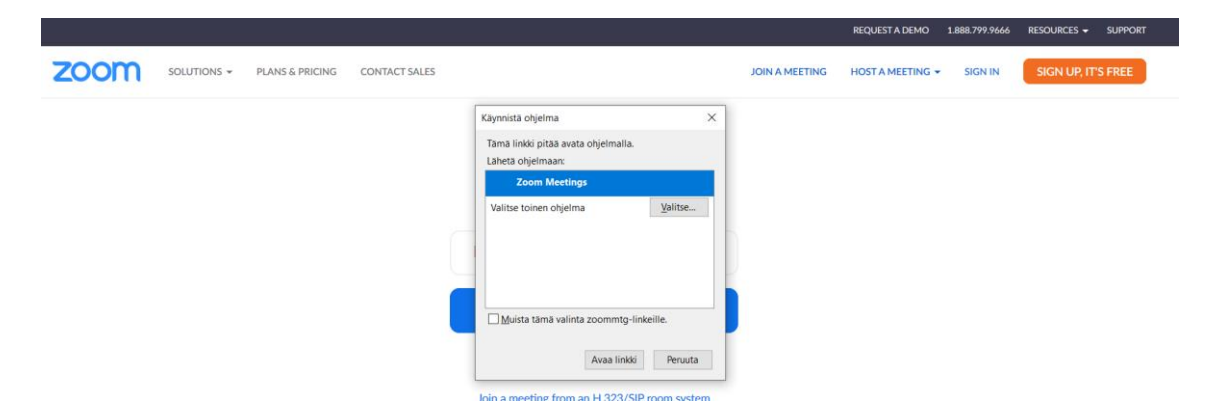

 f. Syötä salasana, jonka olet saanut sähköpostiin. Jos tämän jälkeen tulee kysymys käytettävästä audiolaitteesta -> hyväksy audiolaitteen käyttö, muuten ääni ei kuulu.

| Enter meeting password                | ×      |  |
|---------------------------------------|--------|--|
| Enter meeting passwor                 | d      |  |
| Meeting password                      |        |  |
|                                       |        |  |
|                                       |        |  |
| Join Meeting                          | Cancel |  |
| Join a meeting from an H.323/SIP room | system |  |

4. JOS TAPAAMINEN EI OLE VIELÄ ALKANUT, OLET ODOTUSHUONEESSA JA TULEE TÄMÄ KUVA.

| zoom |                                                                         | Support English 👻 |
|------|-------------------------------------------------------------------------|-------------------|
|      | - x                                                                     |                   |
|      | Please wait for the host to start this meeting.                         |                   |
|      | This is a recurring meeting<br>Simpukka Yhdistys' Personal Meeting Room |                   |
|      | Test Computer Audio                                                     |                   |
|      | If nothing prompts from browser, download & run Zoom.                   |                   |
|      | Copyright ©2020 Zoom Video Communications, Inc. All rights reserved.    |                   |

Odota kunnes tapaamisen omistaja avaa tapaamisen. Tänä aikana voit testata mikrofonisi ja videosi täällä,

# 5. KUN PÄÄSET TAPAHTUMAAN:

Mikrofonisi on hiljennetty omistajan toimesta. Ilmoitamme kun sana on vapaa ja voit käyttää mikrofonia.

C Zoom Meeting

## 6. VALIKKO

Vie hiiri ruudun alareunaan niin saat valikon näkyviin.

## 7. KAMERA

Halutessasi voit avata ja sulkea videokuvasi täältä nuolesta.

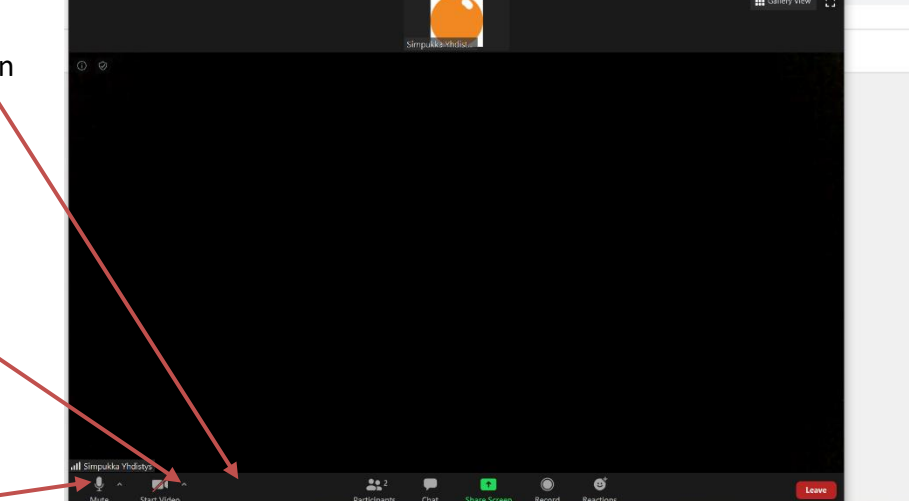

## 8. MIKROFONI

Mikrofonin voit avata tai sulkea **1990 - 1990 - 19900 - 19900 - 19900 - 19900 - 1990 -**

## 9. CHAT

Voit joko vain seurata keskustelua tai kommentoida itse Chatissa. Chatin saat auki täällä.

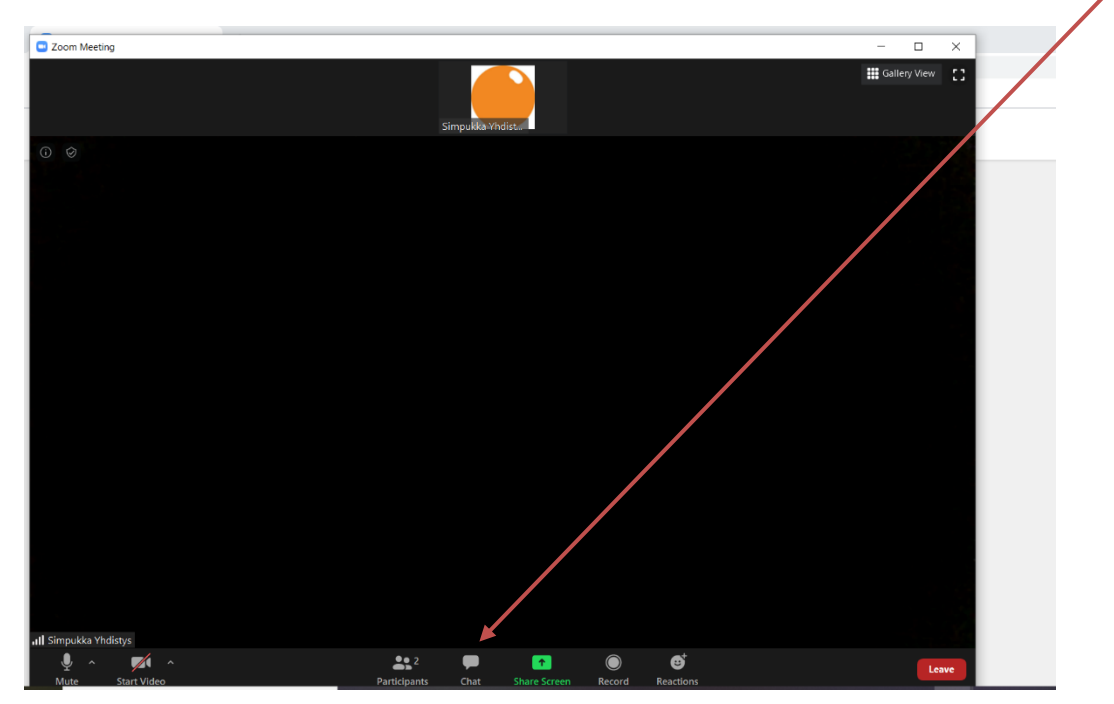

Jos kirjoitat Chatissä viestiä, tarkista sen alareunasta kenen haluat näkevän viestisi. Voit valita kaikki Chatissä olevat tai osoittaa viestisi vain yhdelle osallistujalle.

# **10. VAIHDA KÄYTTÄJÄNIMESI**

Voit vaihtaa muille näkyvän käyttäjänimesi. Vie hiiri näytön yläosaan kuvasi viereen oikealle puolelle niin saat näkyviin Mute-napin mikrofonisi avaamista/sulkemista varten, ja kolmesta pisteestä klikkaamalla avautuvasta "Rename"sta voit antaa itsellesi uuden käyttäjänimen.

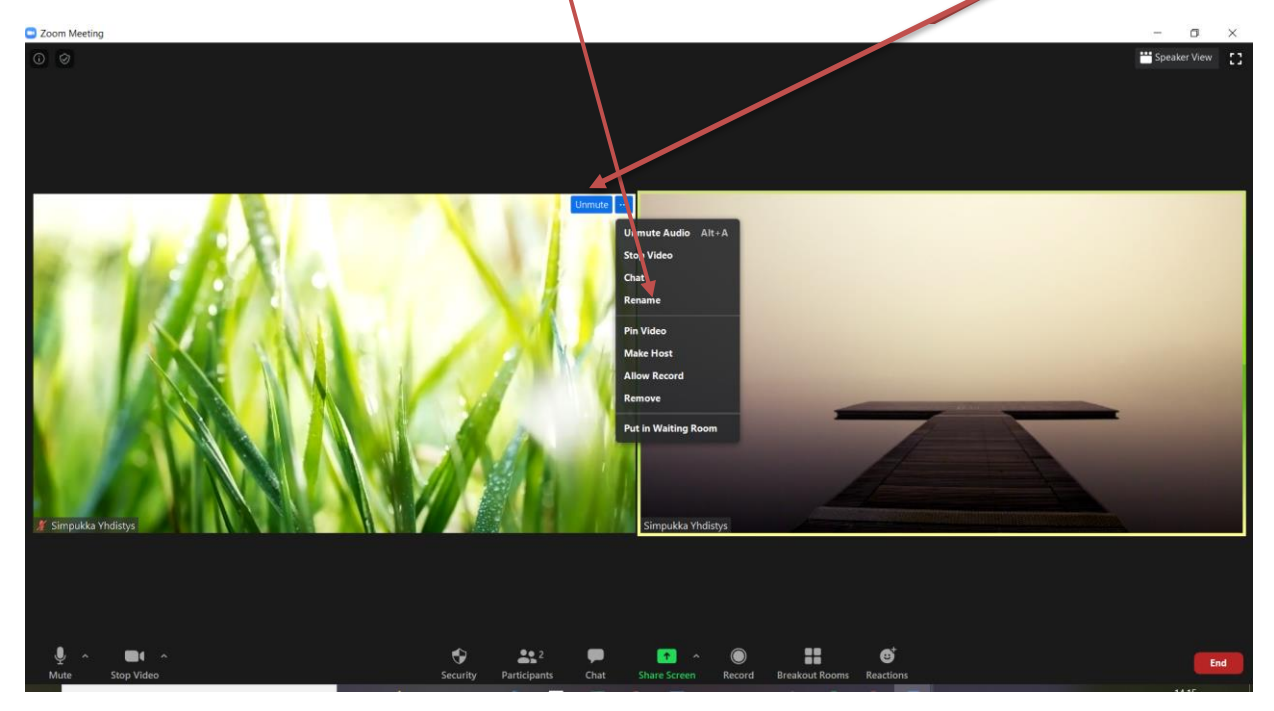

# **11. PYYDÄ PUHEENVUOROA**

Klikkaa alareunasta "Participants" ja sieltä alareunan kolmesta pisteestä klikkaamalla "Raise hand". Jos haluat perua pyyntösi klikkaa sama uudestaan ja valitse "Lower hand"

|                      | Simpukan Satu                              |                                       |  |
|----------------------|--------------------------------------------|---------------------------------------|--|
|                      |                                            |                                       |  |
| Parti                | cipants (2) -                              |                                       |  |
| 53                   | Simpukan Satu (Me)                         | ₽ <b>72</b> 1                         |  |
| 1                    | Simpukka Yhdistys (Host)<br>Invite Mute Me |                                       |  |
|                      |                                            | Kaise Hand<br>Merge to Meeting Window |  |
|                      |                                            |                                       |  |
| JI Simpukka Yhdistys |                                            |                                       |  |

# **12. REAKTIOT**

Jos haluat näyttää reaktiosi tapahtuman aikana, klikkaa alareunasta "Reactions" ja voit joko taputtaa (Clap) tai peukuttaa (Thumbs up). Reaktiosi poistuu automaattisesti muutaman sekunnin kuluttua.

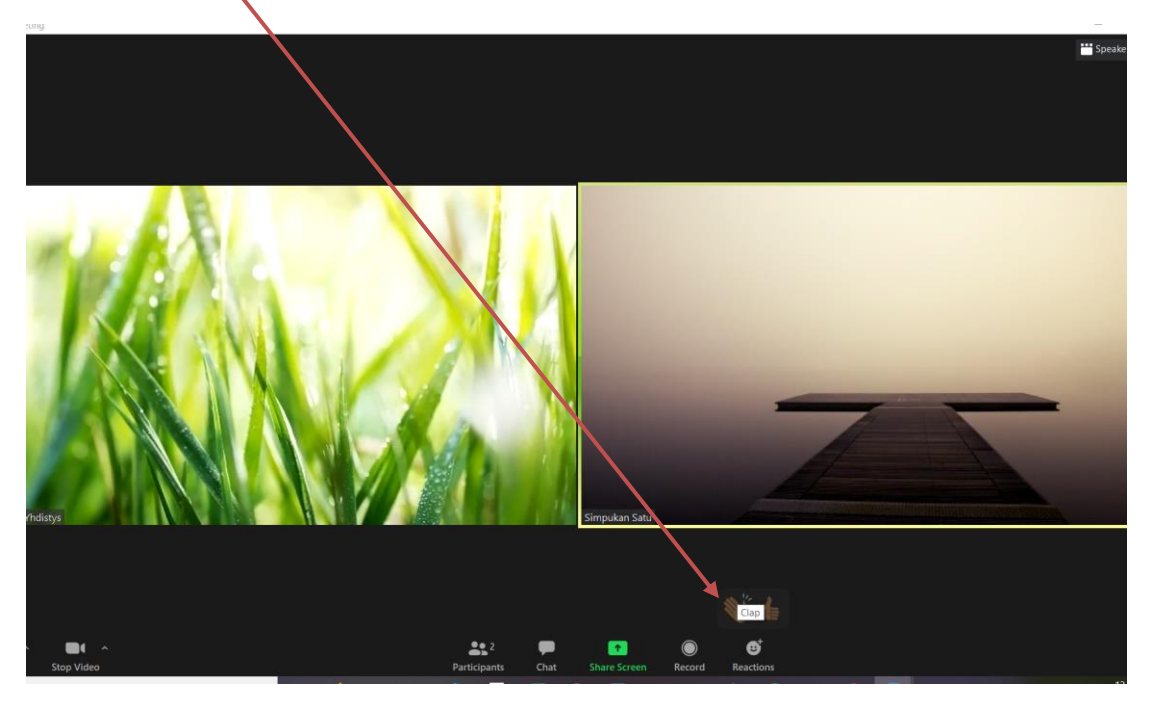

# **13. PROFIILISI TAUSTAKUVA**

Jos haluat vaihtaa profiilisi taustaksi näkymään reaalinäkymän sijaan jonkin kuvan, klikkaa kamera kuvan vierestä nuolta ja valitse "Choose virtual background" ja sieltä "Virtual background". Lataa haluamasi kuva taustalle.

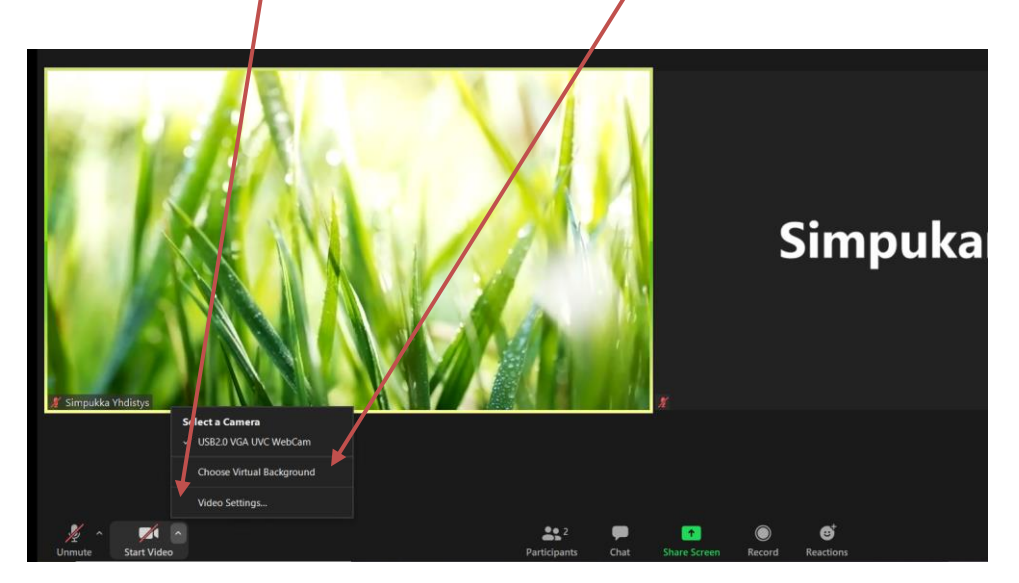

#### **14. MUUT ASETUKSET**

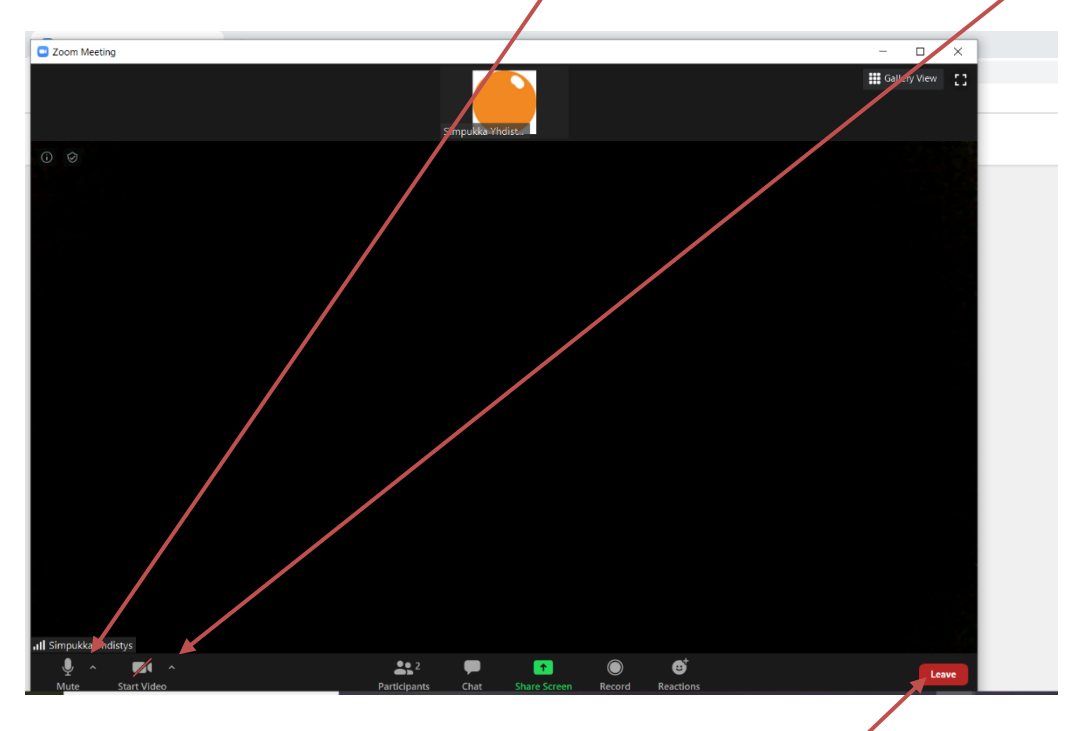

Mikrofonin muihin asetuksiin pääset tästä nuolesta, ja kameran asetuksiin tästä.

# **14. POISTU TAPAAMISESTA**

Valitse ruudun oikeasta alakulmasta punainen nappi "Leave" ja vahvista vielä "Leave meeting" tai jos haluatkin palata valitse "Cancel".

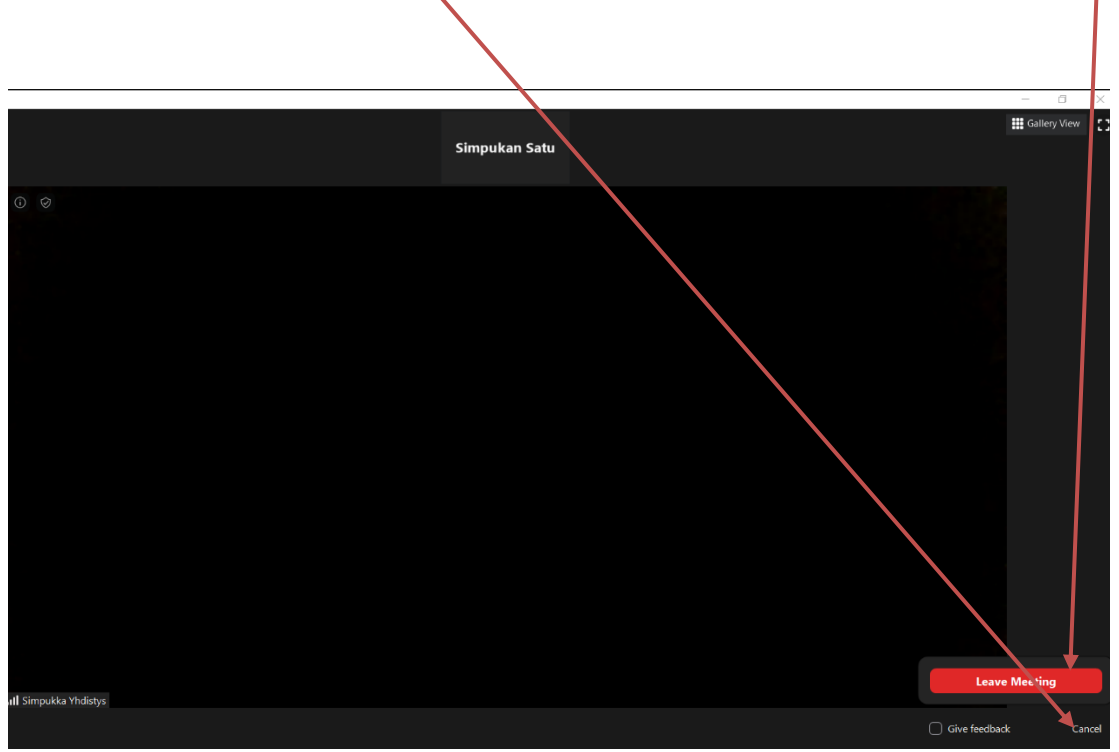